# Att ansöka om och redovisa bidrag

Manual, Interbook GO

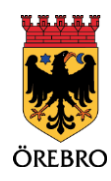

### Innehåll

| Allmänt om bidragsansökningar i Interbook GO             |    |
|----------------------------------------------------------|----|
| Föreningskategorin styr vilka bidrag föreningen kan söka | 3  |
| Bidragsansökningarnas olika status                       | 4  |
| Söka bidrag                                              | 4  |
| Att göra innan bidragsansökan skickas in                 | 4  |
| Verksamhets- och bedömningsbidrag                        | 5  |
| Verksamhetsbidrag                                        | 5  |
| Bedömningsbidrag                                         | 5  |
| Söka bidrag, steg för steg                               | 5  |
| Vanliga frågor och svar                                  | 13 |
| Redovisa bidrag                                          | 14 |
| Redovisningars olika status                              | 14 |
| Redovisning av bidrag, steg för steg                     | 15 |
| Vanliga frågor och svar                                  | 19 |

## Allmänt om bidragsansökningar i Interbook GO

Interbook GO är ett boknings- och bidragssystem där föreningar och handläggare på kommunen tillsammans hanterar föreningsuppgifter, bidragsansökningar och bokningar. Det innebär att föreningen bland annat har möjlighet att ansöka om bidrag, ladda upp dokument, komplettera bidragsansökningar samt att se status på både nya och gamla bidragsansökningar. Ansökningar samt information om kompletteringar och beslut om bidrag sparas i systemet.

Föreningen bör logga in regelbundet för att bevaka status på bidragsansökningar och se till att föreningens uppgifter är uppdaterade. För att kunna ansöka om bidrag ska föreningens årsmöteshandlingar finnas uppladdade i IBGO vilket vi uppmanar samtliga föreningar att göra snarast efter att årsmötet är genomfört.

## Föreningskategorin styr vilka bidrag föreningen är berättigad att söka

Örebro kommun använder olika kategoriseringar för föreningar, och vilken kategori er förening tillhör påverkar delvis vilka typer av bidrag ni kan söka. När ni ansöker om att bli registrerade i Örebro kommuns boknings- och bidragssystem, kommer ni att placeras i en av dessa föreningskategorier baserat på den verksamhet som beskrivs i era dokument. Nedan förklaras de olika föreningskategorierna:

**Idrottsförening:** En idrottsförening är en ideell förening som är medlem i ett specialidrottsförbund anslutet till Riksidrottsförbundet.

**Kulturförening:** En kulturförening är en ideell förening vars huvudsakliga syfte och verksamhet är inom konstarterna musik, teater, scenkonstnärlig dans, samtida cirkus, folkdans, bild och form, film eller litteratur.

**Föreningar inom det sociala området**: Föreningar inom det sociala området kompletterar kommunens verksamhet inom socialtjänsten och/eller verksamhet för personer med funktionsnedsättningar.

**Idéburen förening:** En idéburen förening är en förening som inte har huvudsaklig verksamhet inom idrott, kultur eller social verksamhet. Exempel på idéburna föreningar är scoutföreningar och etniska föreningar.

**Politiska ungdomsförbund:** Som bidragsberättigat politiskt ungdomsförbund räknas de ungdomsförbund vars moderparti är representerade i kommunfullmäktige.

**Studieförbund:** Ett studieförbund är en organisation som ägnar sig åt folkbildning och är berättigad statligt studieförbundsstöd.

**Studentförening:** Som studentförening räknas de föreningar som har sin huvudsakliga verksamhet vid Örebro universitet och vars verksamhet främst riktar sig till universitetsstudenter på Örebro universitet.

Mer information om föreningskategorier finns här.

#### Bidragsansökningarnas olika status

I Interbook GO har bidragsansökningarna olika status beroende på var i handläggningsprocessen ansökan befinner sig:

- **Påbörjad ansökan (ej inskickad)** Ett utkast av föreningens ansökan är sparad på föreningens bidragssida men är ännu inte inskickad.
- **Skickad ansökan ej hanterad** Föreningen har skickat in sin ansökan men den är ännu inte hanterad av handläggare.
- **Klar för granskning** Alla nödvändiga handlingar för att handläggaren ska kunna påbörja behandlingen av er ansökan har mottagits. Detta steg kan fortfarande innebära att ansökan kan behöva kompletteras i ett senare skede, exempelvis om informationen i själva ansökan behöver förtydligas eller om brister uppmärksammas i själva handlingarna.
- Ansökan ska kompletteras Handläggare behöver ytterligare information för att kunna hantera er ansökan. Föreningen behöver komplettera sin ansökan.
- Ansökan har kompletterats Föreningen har gjort kompletteringar i sin ansökan och skickat till handläggare igen.
- Avslag Föreningen har fått avslag på sin ansökan.
- **För utbetalning** Föreningens ansökan har blivit godkänd för utbetalning.
- **Utbetalt** Föreningens bidrag har betalats ut till angivet bankgiro/plusgiro.

## Söka bidrag

OBS! Tänk på att läsa informationsrutorna inne i Interbook GO. Där finns nyttig information kopplat till respektive sida i systemet

Det är endast behörighetsnivån "Ansvarig förening" som kan ansöka om bidrag i Interbook GO.

#### Att göra innan bidragsansökan skickas in

För att kunna ansöka om bidrag måste samtliga årsmöteshandlingar från senast genomförda årsmöte finnas uppladdade (Se manualen "Hantera föreningens uppgifter och dokument" i avsnittet "Dokumenthantering" för mer information om uppladdning av dokument). De dokument som ska finnas uppladdade är:

- Årsmötesprotokoll (signerat)
- Verksamhetsberättelse

- Revisionsberättelse (signerad)
- Ekonomisk redovisning
- Signerat protokoll där det framgår med namn och personnummer (ååmmdd-xxxx) vem/vilka som är föreningens firmatecknare.

Förutom att alla årsmöteshandlingar ska vara uppladdade behöver även föreningens medlemsstatistik uppdateras. Instruktioner för hur du laddar upp årsmöteshandlingar och uppdaterar medlemsstatistiken finns i detalj i steg-försteg-manualen (på sida 5 i detta dokument).

#### Verksamhets- och bedömningsbidrag

Örebro kommun har två olika huvudkategorier av föreningsbidrag, verksamhetsoch bedömningsbidrag.

#### Verksamhetsbidrag

Verksamhetsbidragen syftar till att stödja föreningarna i deras ordinarie aktiviteter. Utformningen av verksamhetsbidragen varierar beroende på vilken kategori en förening tillhör och kan grundas på aktiviteter, medlemsantal eller en samlad bedömning av föreningens verksamhet. Verksamhetsbidraget inrymmer även ett lokal- och anläggningsbidrag som täcker en del av föreningarnas kostnader för lokaler och anläggningar föregående år. Gemensamt för alla typer av verksamhetsbidrag är att de är tänkta att vara ett stöd för föreningens ordinarie verksamhet. Bidragen inom denna kategori beviljas föreningarna alltid om ansökan överensstämmer med bidragsvillkoret samt att föreningen uppfyller Örebro kommuns allmänna villkor.

#### Bedömningsbidrag

Bedömningsbidragen utgör riktade stöd som föreningen ansöker om för specifika ändamål, såsom utvecklingsprojekt, investeringar eller lovaktiviteter. För dessa bidrag bedöms och jämförs ansökningarna, och beroende på antalet ansökningar kan handläggarna behöva göra prioriteringar bland dem. Till skillnad från verksamhetsbidragen kan alltså ett bedömningsbidrag avslås även om ansökan är komplett och uppfyller villkoren.

#### Söka bidrag, steg för steg

 Börja med att gå in på startsidan för Örebro kommuns boknings- och bidragssystem IBGO. Länk finns på Örebro kommuns hemsida. Klicka på "Logga in" i övre högra hörnet.

| Välkommen till<br>Giebro kommuna bakringi- och bidlagssystem. | - Leggin                                                                                                    |
|---------------------------------------------------------------|----------------------------------------------------------------------------------------------------|
| A Hem                                                         | Ölder hanna hala bara ala kilder sama sama                                                                                                    |
| Sök/Boka                                                      | Orebro kommuns boknings- och blaragssystem                                                                                                    |
| Föreningsregister                                             | Här kan du söka efter föreningar i vårt föreningsregister, göra bokningsförfrägningar och som förening ansöka om olika<br>bidrag.                                                                                                    |
| © 2023 Explicit Public Service AB                             | Utan att logga in kan du:                                                                                                    |
| Tilloänoliohetaendoodeelae                                    | <ul> <li>Soka efter foreningar i vårt foreningsregister</li> <li>Se lediga tider i Orebro kommuns lokaler (det krävs sedan en inloggning för att kunna boka)</li> </ul>                                                                                                    |
|                                                               | Som inleggad kan du:                                                                                                    |
|                                                               | <ul> <li>Gora en bekningsfördrågen</li> <li>Se aktuelbekningsr</li> <li>Andra eller aktoka en katuel bekning</li> <li>Srkva ut eller skoka bekningsbeknitteber</li> <li>Srkva ut eller skoka bekningsbeknitteber</li> <li>Inloggad förening kan även uppdatera sin föreningsinformation, ladda upp dökument/handlingar och ansoka om olika bidrag.</li> </ul> |
|                                                               | År du aktiv i en förening som redan finns med i Örebro kommuns föreningsregister?                                                                                                    |
|                                                               | Då ska du inte registrera foreningen på nytt eller lagga upp dig sjalv som en anvandare. Kontakta då istallet den foreningsansvarige i din forening,<br>som kan lagga upp dig som en underanvalndare i foreningen.                                                                                                    |
|                                                               | Har inte er forening någon foreningsansvarig men finns med i foreningsregistret så behöver Föreningsstöd lagga upp detta åt er. E posta in följande<br>uppgifter till foreningsstödgenebro.se.<br>- Föreningens namn                                                                                                    |
|                                                               | - Föreningens organisationsnummer<br>- Namn på föreningsamsvarg<br>- E-postadress                                                                                                    |

2. Välj inloggningsalternativ (användarnamn och lösenord eller Bank-ID)

| Hem                                                                 | Startsida > Logga in |                                                                                                    |
|---------------------------------------------------------------------|----------------------|----------------------------------------------------------------------------------------------------|
| Sök/Boka<br>Föreningsregister                                       |                      | Logga in                                                                                                    |
| 8 2022 Explort Public Service A8<br>Editorial and obtained solution |                      | Har finns moligibet att logga in med bank id eller användarnamn och lösenord. Har du fler organisationer kopplat till ditt konto så väljer du det<br>efter att du fyllt i inloggningsuppgifterna och klickat logga in.<br>Ska du registrera en ny förening eller företag så ska en privatkund först registreras. Därefter sikkkas ansökan om registrering av förening eller<br>företag in när du är inlöggad som privatperson under <b>Mitt konto</b> .<br>Om din förening redan finns registrerad i föreningsregistrer ska du <b>igte</b> registrera föreningen på nytt. Er förening här en användare som kan<br>hjalpa dig att bli upplagd på föreningsregistre ska du <b>igte</b> registrera föreningen på nytt. Er förening så kontakta Föreningsstöd för<br>att få inloggning. E-postadress: föreningstödljörebro.se.<br><b>Er ans</b><br>Användarnamn och lösenord |
|                                                                     |                      | ← Colorian                                                                                                    |

 Innan själva ansökan ska fyllas i, kontrollera att föreningens årsmöteshandlingar finns uppladdade samt att medlemsstatistiken är ifylld. Årsmöteshandlingar laddas upp under underkategorin "Dokumenthantering" som återfinns under menyvalet "Förening". Medlemsstatistiken uppdateras under underkategorin "Medlemmar".

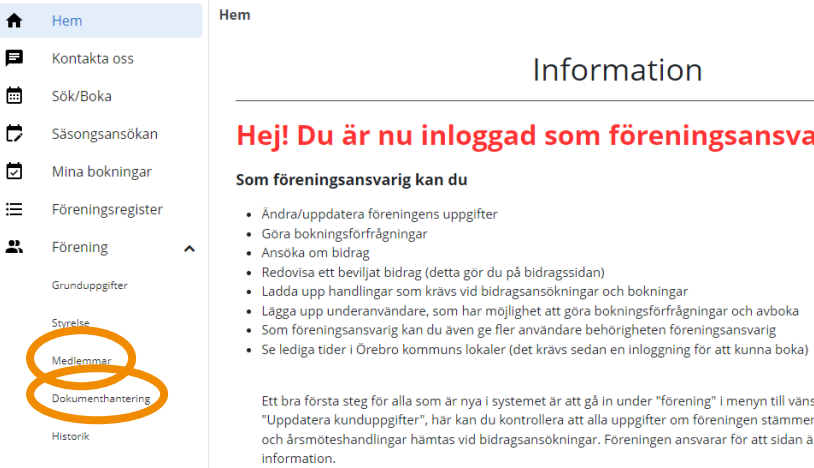

Användare

Information

#### Hej! Du är nu inloggad som föreningsansvarig.

Ett bra första steg för alla som är nya i systemet är att gå in under "förening" i menyn till vänster och sedan välja fliken "Uppdatera kunduppgifter", här kan du kontrollera att alla uppgifter om föreningen stämmer. Det är härifrån information och årsmöteshandlingar hämtas vid bidragsansökningar. Föreningen ansvarar för att sidan är uppdaterad med aktuell

Inder menuvalet "Förening" finns även fliken "Användare" här kan du som föreningsansvarig lägga unn underanvändare

4. När medlemsstatistiken är uppdaterad och årsmöteshandlingarna uppladdade ansöks respektive bidrag genom att klicka på "Bidrag" i menyn till vänster.

8

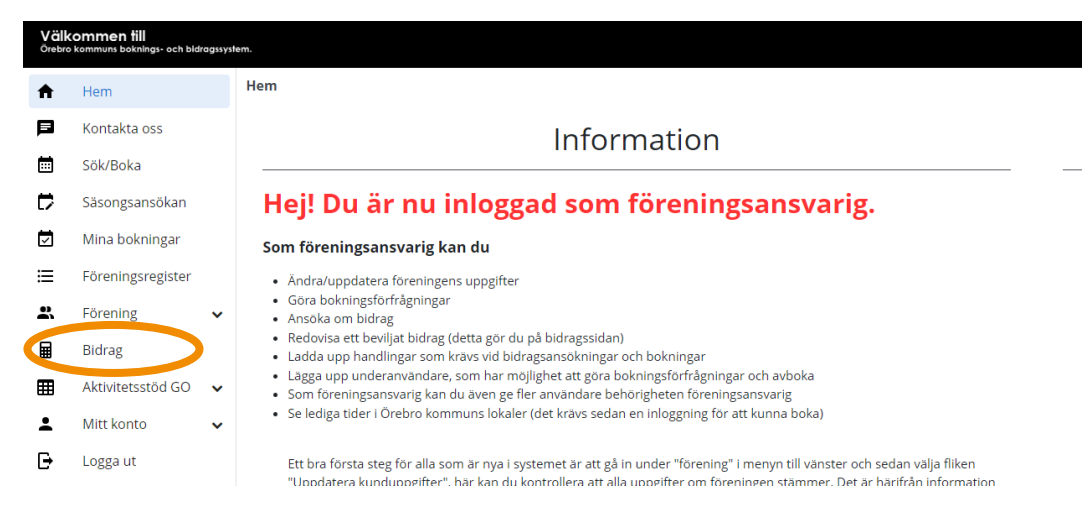

5. På denna sida syns alla föreningens aktuella bidragsansökningar. För att skapa en ny ansökan, klicka på "Ny bidragsansökan" mitt på sidan.

| Välk | commen till<br>5 kommuns boknings- och bidragsr | system. |                          |                      |                         |                                                   |                                                        |                        | Testidéburen förening<br>Inloggad: Tim Svensson | ;<br>, <mark>, (</mark> 0) |
|------|-------------------------------------------------|---------|--------------------------|----------------------|-------------------------|---------------------------------------------------|--------------------------------------------------------|------------------------|-------------------------------------------------|----------------------------|
| ŧ    | Hem                                             | ¢       | Bidrag > Bidrag och      | ansökningar          |                         |                                                   |                                                        |                        |                                                 |                            |
| P    | Kontakta oss                                    |         |                          |                      |                         | Bidrag och ar                                     | nsökningar                                             |                        |                                                 |                            |
|      | Sök/Boka                                        |         |                          |                      |                         | Blandg bern al                                    | Bokinigai                                              |                        |                                                 |                            |
| ₽    | Säsongsansökan                                  |         |                          | På den här sidan k   | an er förening ansöka   | om bidrag samt se era bidragsärenden, både        | aktuella och avslutade. Det finns möjlighet att se ett | år i taget och det går |                                                 |                            |
|      | Mina bokningar                                  |         |                          | också att bara välja | a specifika bidragsarte | er eller olika status på ansökan. Välj då detta i | rullisterna och klicka på filtrera.                    |                        |                                                 |                            |
| ≣    | Föreningsregister                               |         |                          | Langre ner på sida   | n ninns era redovisnin  | gar av olika biorag, aven här både äktuella oci   | n avsiutabe redovisningar.                             |                        |                                                 |                            |
| 2    | Förening 🗸                                      |         |                          | Bidragsår            |                         |                                                   |                                                        |                        |                                                 |                            |
|      | Bidrag                                          |         |                          | 2023                 | VISA                    |                                                   | (                                                      | NY BIDRAGSANSÖKAN      |                                                 |                            |
| ▦    | Aktivitetsstöd GO 🗸                             | •       |                          |                      |                         |                                                   |                                                        |                        |                                                 |                            |
| ÷    | Mitt konto 🗸                                    | •       | ÄNDRA TABORT VIS         | 54                   |                         |                                                   |                                                        |                        |                                                 |                            |
| Ð    | Logga ut                                        |         | Bidragsansökans          | nr                   | Bidragsår               | Bidragsart                                        | Inskickad datum                                        | Status                 | Bel                                             | 000                        |
| 0 3  | 023 Explizit Public Service AB                  |         | 11412                    |                      | 2023                    | Utvecklingsprojekt för landsbygden                |                                                        | Utkast, inte skickat   |                                                 |                            |
|      | Tilloänoliohetsredooärelse                      |         | Exerts Exectiondo 1 Mart | - Cires              |                         |                                                   |                                                        |                        |                                                 |                            |

6. En lista presenteras nu över olika bidrag som är öppna att ansöka. Bocka i checkboxen framför en bidragstyp och klicka på "Skapa Ansökan" för att söka ett bidrag.

|   | commen till<br>b kommuns boknings- och bid | ragssyster | n.     |   |                          |                 |               |                                                                                           |                                                              |           |
|---|--------------------------------------------|------------|--------|---|--------------------------|-----------------|---------------|-------------------------------------------------------------------------------------------|--------------------------------------------------------------|-----------|
| A | Hem                                        |            | Bidrag | > | Bidrag och ansökningar > | Skapa bidragsan | ökan          |                                                                                           |                                                              |           |
|   | Kontakta oss                               |            |        |   |                          |                 |               | Skana hidrag                                                                              | sansökan                                                     |           |
|   | Sök/Boka                                   |            |        |   |                          |                 | _             |                                                                                           | bansokan                                                     |           |
|   | Säsongsansökan                             |            |        |   |                          |                 | För a         | tt ansöka om bidrag är det viktigt att förenin                                            | gens grunduppgifter är uppdate                               | erade.    |
|   | Mina bokningar                             |            |        |   |                          |                 | Denr          | ha kontroll gör ni enklast under menyvalet "F<br>duppgifter, dokumenthantering och medlem | örening" samt flikarna för<br>mar. Alla handlingar som krävs | för att   |
| ≔ | Föreningsregister                          |            |        |   |                          |                 | ansö          | ka om bidraget ska ligga uppladdade under                                                 | 'liken "dokumenthantering".                                  |           |
| * | Förening                                   | ~          |        |   |                          |                 | Sök           |                                                                                           |                                                              |           |
|   | Bidrag                                     |            |        |   |                          |                 |               | SÖK                                                                                       |                                                              |           |
| ■ | Aktivitetsstöd GO                          | *          |        |   |                          |                 | SKAP          |                                                                                           |                                                              |           |
| - | Mitt konto                                 | ~          |        |   |                          |                 | <b>√</b> Välj | Namn                                                                                      | Sista ansökningsdag                                          | Se<br>mer |
| G | Logga ut                                   |            |        |   |                          |                 |               | EST - Aktivitetsbidrag för barn och unga                                                  | 2023-12-30                                                   | ~         |
|   |                                            |            |        |   |                          |                 |               |                                                                                           |                                                              |           |

7. Nu öppnas formuläret för ansökan. Fyll i ansökan efter bästa förmåga. Längre ner i ansökan finns möjlighet att skicka med ytterligare information till handläggare. OBS! Tänk på att meddelande till handläggare blir en offentlig handling.

| Meddelande till handläggare on | n ansökan |       |  |
|--------------------------------|-----------|-------|--|
|                                |           |       |  |
|                                |           |       |  |
| Bifoga bilaga                  |           |       |  |
| BLÄDDRA                        |           |       |  |
| TA BORT                        |           |       |  |
| Rilaga                         |           | Datum |  |

- 8. Längst ner i formuläret finns möjlighet att ladda upp bilagor. Beroende på vilket bidrag föreningen söker kan olika handlingar krävas utöver årsmöteshandlingarna. Kontrollera i bidragets informationstext om några bilagor krävs.
- 9. När ansökan är ifylld finns två alternativ att göra:
  - Om det är något som ni har missat och behöver kolla upp innan ansökan skickas in så går det bra att spara ansökan för att sen logga in och återuppta den. Klicka i så fall på "Spara utkast". Ansökan kommer då att hamna på er bidragssida i Interbook GO där ni kan öppna upp den igen.

| Meddelande till handläggare om ansökan |       |              |                             |
|----------------------------------------|-------|--------------|-----------------------------|
|                                        |       |              |                             |
|                                        |       |              |                             |
|                                        |       |              |                             |
| Bifoga bilaga                          |       |              |                             |
| BLÄDDRA                                |       |              |                             |
| TA BORT                                |       |              |                             |
| Bilaga                                 | Datum |              |                             |
|                                        |       | SPARA UTKAST | SPARA OCH SKICKA IN ANSÖKAN |
|                                        |       |              |                             |

b. Om ansökan är färdig, klicka på "Skicka in ansökan". Ni kommer då att få upp en ruta med meddelande om att ansökan är inskickad där du godkänner att uppgifterna är korrekta och att bidragsansökan bevaras hos Örebro kommun

| Meddelande till handläggare om ansökan |         |                                   |
|----------------------------------------|---------|-----------------------------------|
|                                        |         |                                   |
|                                        |         |                                   |
| Bifoga bilaga                          |         |                                   |
| BLÄDDRA                                |         |                                   |
| TA BORT                                |         |                                   |
| Bilaga                                 | Datum   |                                   |
|                                        | SPARA U | JTKAS SPARA OCH SKICKA IN ANSÖKAN |

- 10. Oavsett om ni väljer enligt 9a eller 9b så kommer ansökningsformuläret att stängas och ni kommer till er bidragssida. Där kommer ansökan att finnas i listan på sidan.
  - a. Om ni valde att spara ansökan kommer den att ha status "Utkast, inte skickat".

| Välk<br>Örebro | commen fill<br>b kommuns boknings- och bidri | ragssyst | tem.          |                                         |                  |                      |                                |                                      |                                        |                                       |  |  |
|----------------|----------------------------------------------|----------|---------------|-----------------------------------------|------------------|----------------------|--------------------------------|--------------------------------------|----------------------------------------|---------------------------------------|--|--|
| A              | Hem                                          |          | Ο Β           | Bidrag > Bidrag och ansökningar         |                  |                      |                                |                                      |                                        |                                       |  |  |
| Þ              | Kontakta oss                                 |          |               |                                         |                  |                      | Di                             | drag ach and                         | ökningar                               |                                       |  |  |
|                | Sök/Boka                                     |          |               |                                         |                  |                      | DI                             | urag och ans                         | okningar                               |                                       |  |  |
| Þ              | Säsongsansökan                               |          |               |                                         | På den har s     | sidan kan er föreni  | ng ansöka om bidrag samt :     | se era bidragsärenden, både akti     | uella och avslutade. Det finns möjligt | net att se ett är i taget och det går |  |  |
| 7              | Mina bokningar                               |          |               |                                         | också att ba     | ra välja specifika b | idragsarter eller olika statu: | s på ansökan. Välj då detta i rulli: | sterna och klicka på filtrera.         | 5 5                                   |  |  |
| ≡              | Föreningsregister                            |          |               |                                         | Längre ner p     | på sidan finns era r | redovisningar av olika bidra   | g, även här både aktuella och av:    | slutade redovisningar.                 |                                       |  |  |
| 2              | Förening                                     | ~        |               |                                         | Bidragsår        |                      |                                |                                      |                                        |                                       |  |  |
|                | Bidrag                                       |          |               |                                         | 2023             | ¢ vi                 | SA                             |                                      |                                        | NY BIDRAGSANSÖKAN                     |  |  |
| ⊞              | Aktivitetsstöd GO                            | ~        |               |                                         | •                |                      |                                |                                      |                                        |                                       |  |  |
| •              | Mitt konto                                   | ~        | ÄNI           |                                         | //SA             |                      |                                |                                      |                                        |                                       |  |  |
| Ð              | Logga ut                                     |          |               | ✓Bidragsansökar                         | isnr             | Bidragsår            | Bidragsart                     |                                      | Inskickad datu                         | um Status                             |  |  |
| 0 2            | 2023 Explizit Public Service AB              |          |               | 11412                                   |                  | 2023                 | Utvecklingsprojekt             | för landsbygden                      |                                        | Utkast, inte skickat                  |  |  |
|                | Tillgänglighetsredogörelse                   |          |               | 12004                                   |                  | 2023                 | TEST - Aktivitetsbio           | drag för barn och unga               |                                        | Utkast, inte skickat                  |  |  |
|                |                                              |          | Första<br>RED | a <u>Föregående 1 Na</u><br>XOVISA VISA | <u>sta Sista</u> |                      |                                |                                      |                                        |                                       |  |  |
|                |                                              |          |               | ✓Redovisning                            |                  | Status               | Tillhör bidragsnr              | Skapad                               | Påminnelse skickad                     | Sista redovisningsdag                 |  |  |
|                |                                              |          | Tabe          | ellen innehåller ingen                  | data             |                      |                                |                                      |                                        |                                       |  |  |
|                |                                              |          | Första        | a Föregående Nästa                      | Sista            |                      |                                |                                      |                                        |                                       |  |  |

b. Om ansökan skickades in kommer den att ha status "Mottagen ansökan, ej hanterad". Den väntar då på att förvaltningen ska börja handlägga ansökan.

| Väll<br>Örebr | commen till<br>o kommuns boknings- och bidragssys | item. |                                                |                 |                                                                                                    |                                     |                          |                                     |                                          |  |  |  |
|---------------|---------------------------------------------------|-------|------------------------------------------------|-----------------|----------------------------------------------------------------------------------------------------|-------------------------------------|--------------------------|-------------------------------------|------------------------------------------|--|--|--|
| A             | Hem                                               | 0     | Bidrag > Bidrag ocl                            | n ansökningar   |                                                                                                    |                                     |                          |                                     |                                          |  |  |  |
| Þ             | Kontakta oss                                      |       |                                                |                 |                                                                                                    | Pidra                               | a och and                | ökningar                            |                                          |  |  |  |
|               | Sök/Boka                                          |       |                                                |                 |                                                                                                    | DIULA                               | ig och ans               | OKIIIIgai                           |                                          |  |  |  |
| ₽             | Säsongsansökan                                    |       |                                                | På den här si   | idan kan er föreni                                                                                                    | ing ansöka om bidrag samt se era b  | idragsärenden, både akt  | uella och avslutade. Det finns möjl | lighet att se ett år i taget och det går |  |  |  |
|               | Mina bokningar                                    |       |                                                | också att bar   | ckså att bara välja specifika bidragsarter eller olika status på ansökan. Välj då detta i rullisterna och klicka på filtrera. |                                     |                          |                                     |                                          |  |  |  |
| ≣             | Föreningsregister                                 |       |                                                | Längre ner p    | å sidan finns era i                                                                                                    | redovisningar av olika bidrag, även | här både aktuella och av | slutade redovisningar.              |                                          |  |  |  |
| 2             | Förening 🗸                                        |       |                                                | Bidragsår       |                                                                                                    |                                     |                          |                                     |                                          |  |  |  |
|               | Bidrag                                            |       |                                                | 2023            | VI                                                                                                    | ISA                                 |                          |                                     | NY BIDRAGSANSÖKAN                        |  |  |  |
| Ⅲ             | Aktivitetsstöd GO 🗸 🗸                             |       |                                                |                 |                                                                                                    |                                     |                          |                                     |                                          |  |  |  |
| ÷             | Mitt konto 🗸                                      | 1.    | ĀNDRA TA BORT V                                | SA              |                                                                                                    |                                     |                          |                                     |                                          |  |  |  |
| Ð             | Logga ut                                          |       | ☐ ✓Bidragsansökans                             | nr              | Bidragsår                                                                                                    | Bidragsart                          |                          | Inskickad datum                     | Status                                   |  |  |  |
| 0             | 2023 Explizit Public Service AB                   | C     | 11412                                          |                 | 2023                                                                                                    | Utvecklingsprojekt för landsbyg     | den                      |                                     | Utkast, into ekisket                     |  |  |  |
|               | Tillgänglighetsredogörelse                        | 0     | 12004                                          |                 | 2023                                                                                                    | TEST - Aktivitetsbidrag för barn    | och unga                 | 2023-12-13                          | Mottagen ansökan, ej hanterad            |  |  |  |
|               |                                                   | Fo    | orsta Föregående <u>1 Näs</u><br>REDOVISA VISA | <u>ta Sista</u> |                                                                                                    |                                     |                          |                                     |                                          |  |  |  |
|               |                                                   |       | ✓Redovisning                                   |                 | Status                                                                                                    | Tillhör bidragsnr                   | Skapad                   | Påminnelse skickad                  | Sista redovisningsdag                    |  |  |  |
|               |                                                   | Т     | Tabellen innehåller ingen o                    | lata            |                                                                                                    |                                     |                          |                                     |                                          |  |  |  |
|               |                                                   | FO    | örsta Föregående Nästa                         | Sista           |                                                                                                    |                                     |                          |                                     |                                          |  |  |  |

- 11. Efter inskickad ansökan kan olika saker ske i handläggningsprocessen. Ansökans status kommer då att förändras på bidragssidan. Se listan i inledande kapitlet i den här manualen för en överblick över samtliga statustyper en ansökan kan ha.
- 12. Om ansökan ska kompletteras anges i e-post vad det är som saknas. E-postmeddelandet skickas till samtliga med behörighet "Ansvarig förening". Samma information finns även i IBGO längst ner i er ansökan.
- 13. För att öppna och komplettera en ansökan, klicka i kryssrutan vid bidragsansökan och klicka sen på "Ändra". Då öppnas ansökan igen.

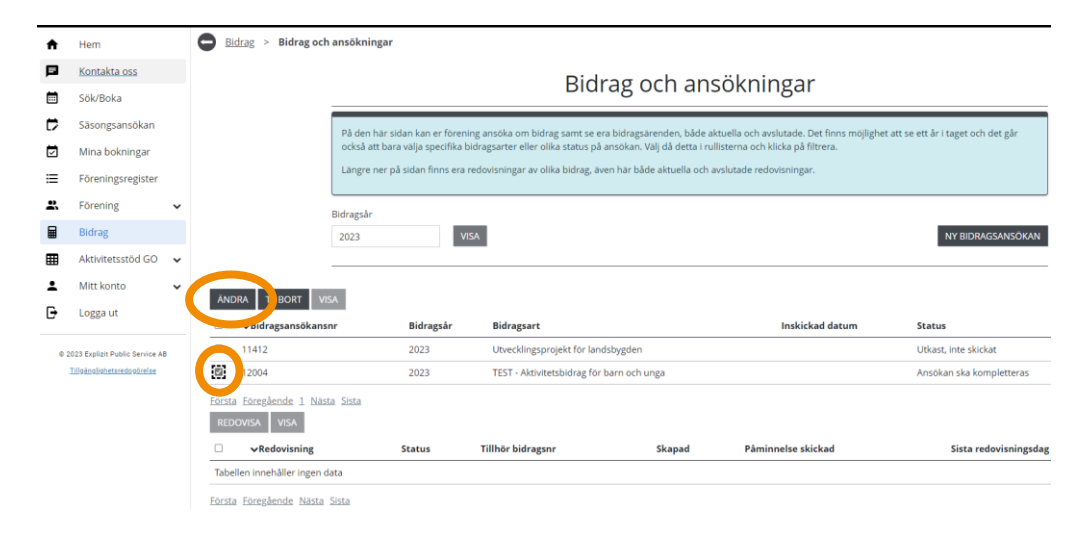

14. Längst ned i formuläret finns handläggarens kommentar om vad som behöver kompletteras. I vissa fall är det information som kan fyllas i direkt i ansökningsformuläret i andra fall kan det till exempel vara att årsmöteshandlingar ska laddas upp under dokumenthantering eller att medlemsstatistiken ska uppdateras (se steg 3 här i manualen).

12

15. När komplettering är genomförd, ange vilken komplettering ni gjort i fältet "Meddelande till handläggare om ansökan". Klicka sedan "Spara och skicka in ansökan". Ni kommer då tillbaka till er bidragssida och ansökan har ändrats till status "Ansökan har kompletterats".

| ŧ  | Hem                             |   | 🖨 Bidrag > Bidrag och ansökningar > Bidragsansökan: 12004 (TEST - Aktivitetsbidrag för barn och unga) |
|----|---------------------------------|---|----------------------------------------------------------------------------------------------------|
| Þ  | Kontakta oss                    |   | Bidragsansökan: 12004 (TEST - Aktivitetsbidrag för barn och unga)                                     |
| Ē  | Sök/Boka                        |   |                                                                                                    |
| ₽  | Säsongsansökan                  |   | TEST - Aktivitetsbidrag för barn och unga                                                             |
| Ø  | Mina bokningar                  |   | Testideburen förening<br>Pråmkajen 7C                                                                 |
| ≔  | Föreningsregister               |   | 70215 Örebro                                                                                          |
| 2  | Förening                        | ~ | Meddelande till handläggare om ansökan                                                                |
|    | Bidrag                          |   | Jag har nu uppoaterat mediemsstatistiken och laddat upp årsmöteshandlingarna                          |
|    | Aktivitetsstöd GO               | ~ |                                                                                                    |
| ÷  | Mitt konto                      | * | Bifoga bilaga                                                                                         |
| Ð  | Logga ut                        |   | BLÄDDRA                                                                                               |
| 0: | 1023 Explizit Public Service AB |   | TABORT                                                                                                |
|    | Tillgänglighetaredogörelae      |   | Bilaga Datum                                                                                          |
|    |                                 |   | SPARA UTKAST SPARA OCH SKICKA IN ANSOKAN                                                              |

#### Vanliga frågor och svar

Här listar vi de vanligaste problemen som användare har i IBGO. Om det är något annat som inte fungerar finns ett formulär för felanmälan på startsidan för IBGO alternativ kontakta Föreningsstöd på e-post <u>foreningsstod@orebro.se</u>. 13

**Fråga**: Verksamhetsbidraget jag vill ansöka om finns inte i menyn när jag klickat på "Ny bidragsansökan". Är jag inte berättigad att söka?

**Svar**: Det kan vara så att ni skapat en ansökan en gång och då sparas ett utkast. Då verksamhetsbidragen endast går att söka en gång per år så försvinner bidraget i menyn. Däremot finns då en påbörjad ansökan som du hittar i listan på er bidragssida. Se punkt 13 i manualen för instruktion om hur man öppnar påbörjad ansökan.

**Fråga**: Det står att vårt bidrag är utbetalt men det har inte kommit in några pengar på vårt konto trots att rätt bankgironummer är angivet.

**Svar**: I IBGO finns ett utbetalningsdatum som avser när en utbetalningsfil skapas i bidragssystemet. Därefter ska denna fil skickas till kommunens ekonomiavdelning innan själva utbetalningen genomförs. Detta kan ta mellan 5-10 arbetsdagar men när en ansökan har status "Utbetalt" så är bidraget antingen utbetalt eller på väg att betalas ut till er förening.

## **Redovisa bidrag**

OBS! Tänk på att läsa i de olika informationsrutorna inne i Interbook GO. Där finns nyttig information kopplat till respektive sida i systemet

Föreningar som beviljas vissa av föreningsbidragen måste också skicka in en redovisning efter genomförd verksamhet. Redovisningen skickas in via Interbook GO. De olika bidragsarter som ska redovisas är:

- Investeringsbidrag
- Utvecklingsbidrag
- Bidrag till aktivitet för barn och unga
- Evenemangsbidrag på landsbygden
- Startbidrag för föreningar på landsbygden
- Bidrag till kulturarrangemang eller kulturaktivitet
- Bidrag till studentprojekt
- Verksamhetsbidrag till föreningar inom det sociala området

När en förening beviljas något av ovanstående bidrag så öppnas redovisningsformuläret strax efteråt. Då skickas ett meddelande ut till föreningen med information om sista datum för redovisning. Redovisningsformulären finns då tillgängliga på föreningens bidragssida.

Det är endast behörighetsnivån "Ansvarig förening" som kan redovisa ett bidrag.

#### Redovisningars olika status

I Interbook GO har redovisningarna olika status beroende på var i handläggningsprocessen redovisningen befinner sig:

- **För redovisning, inte skickad** Redovisningen är begärd av handläggare men er förening har inte skickat in den ännu.
- **Mottagen redovisning, ej hanterad** Föreningen har skickat in sin redovisning men den är ännu inte hanterad av handläggare.
- **Godkänd redovisning** Redovisningen är godkänd och ansökan kan betraktas som avslutad.
- **Redovisning ska kompletteras** Handläggare behöver ytterligare information för att kunna hantera er redovisning. Föreningen behöver komplettera sin redovisning.
- **Redovisning har kompletterats** Föreningen har gjort kompletteringar i sin redovisning och skickat till handläggare igen.

#### Redovisning av bidrag, steg för steg

 Börja med att gå in på startsidan för Örebro kommuns boknings- och bidragssystem IBGO. Länk finns på Örebro kommuns hemsida. Klicka på "Logga in" i övre högra hörnet. 15

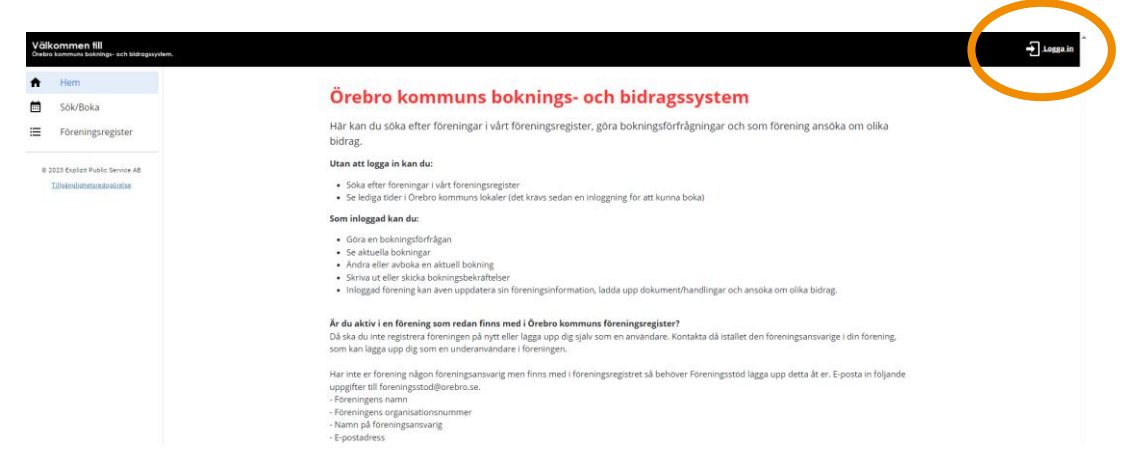

2. Välj inloggningsalternativ (användarnamn och lösenord eller Bank-ID

| Hem                                                                                              | Startsida > Logga in |                                                                                                    |
|--------------------------------------------------------------------------------------------------|----------------------|----------------------------------------------------------------------------------------------------|
| Sök/Boka<br>Föreningsregister                                                                    |                      | Logga in                                                                                                    |
| C 2023 Explort Public Service AB<br>TableAcoStophysical Counting<br>TableAcoStophysical Counting |                      | Har finns mojlighet att lögga in med bark-id eller användarnamn och lösenord. Har du fler organisationer kopplat till ditt konto så väljer du det<br>efter att du fyllt i nioggningsuppgifterna och kikclar lögga in.<br>Ska du registrera en ny förening eller företag så ska en privatkund först registreras. Därefter skickas ansokan om registrering av förening eller<br>företag in när du ar inleggad som privatperson under <b>Mitt konto</b> .<br>Om din förening redan finns registrerad i föreningsregistret ska da <b>inte</b> registrera föreningen på nytt. Er förening har en användare som kan<br>hjalpa dig att bli upplagd på föreningens sila. Vet ni inte vem som redan är upplagd som användare i er förening så kontakta Föreningsstöd för<br>att få inloggning. E-postadress: föreningstödligörebro.se. |

3. Klicka på "Bidrag" i menyn till vänster.

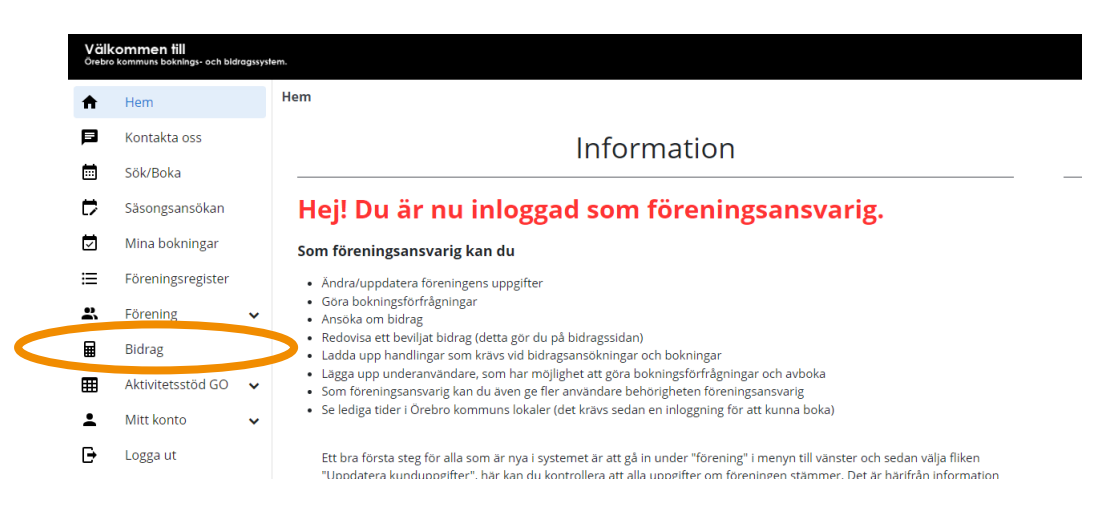

4. Under listan med aktuella bidrag finns en ny sektion för de aktuella redovisningar er förening har.

| п | nem                             | wmmb |                        |                             |                  |                                                                                                    |                        |                     |            |                    |                      |          |  |  |  |  |  |  |
|---|---------------------------------|------|------------------------|-----------------------------|------------------|----------------------------------------------------------------------------------------------------|------------------------|---------------------|------------|--------------------|----------------------|----------|--|--|--|--|--|--|
| P | Kontakta oss                    |      | Bidrag och ansökningar |                             |                  |                                                                                                    |                        |                     |            |                    |                      |          |  |  |  |  |  |  |
|   | Sök/Boka                        |      |                        |                             |                  |                                                                                                    |                        |                     |            |                    |                      |          |  |  |  |  |  |  |
| ₽ | Säsongsansökan                  |      |                        |                             | På den här sid   | På den här sidan kan er förening ansöka om bidrag samt se era bidragsärenden, både aktuella och avslutade. Det finns möjlighet att se ett år i taget och det går också |                        |                     |            |                    |                      |          |  |  |  |  |  |  |
|   | Mina bokningar                  |      |                        |                             | att bara välja s | att bara välja specifika bidragsarter eller olika status på ansökan. Välj då detta i rullisterna och klicka på filtrera.                                               |                        |                     |            |                    |                      |          |  |  |  |  |  |  |
| ≣ | Föreningsregister               |      |                        |                             | Längre ner på    | Längre ner på sidan finns era redovisningar av olika bidrag, även här både aktuella och avslutade redovisningar.                                                       |                        |                     |            |                    |                      |          |  |  |  |  |  |  |
|   | Förening                        | ~    |                        |                             | Bidragsår        |                                                                                                    |                        |                     |            |                    |                      |          |  |  |  |  |  |  |
|   | Bidrag                          |      |                        |                             | 2023             | NY BIDRAGSANSÔKAN                                                                                                    |                        |                     |            |                    |                      |          |  |  |  |  |  |  |
| Ⅲ | Aktivitetsstöd GO               | •    |                        |                             |                  |                                                                                                    |                        |                     |            |                    |                      |          |  |  |  |  |  |  |
| ÷ | Mitt konto                      | ~    |                        |                             |                  |                                                                                                    |                        |                     |            |                    |                      |          |  |  |  |  |  |  |
| Ð | Logga ut                        |      |                        | IDRA TA BORT VI             | SA               |                                                                                                    |                        |                     |            |                    |                      |          |  |  |  |  |  |  |
|   |                                 |      |                        | ✓Bidragsansökans            | inr              | Bidragsar                                                                                                    | Bidragsart             |                     |            | Inskickad datum    | Status               | Belopp   |  |  |  |  |  |  |
| 0 | 2023 Explizit Public Service Al | 8    |                        | 11412                       |                  | 2023                                                                                                    | Utvecklingsprojekt fö  | r landsbygden       |            |                    | Utkast, inte skickat |          |  |  |  |  |  |  |
|   | Tilloänoliohetaredooörelae      |      |                        | 12004                       |                  | 2023                                                                                                    | TEST - Aktivitetsbidra | g för barn och unga |            | 2023-12-13         | Klar för granskning  |          |  |  |  |  |  |  |
|   |                                 |      | Eors                   | ta Föregående <u>1</u> Näs  | ta <u>Sista</u>  |                                                                                                    |                        |                     |            |                    |                      |          |  |  |  |  |  |  |
|   |                                 |      | RE                     | DOVISA VISA                 |                  |                                                                                                    |                        |                     |            |                    |                      |          |  |  |  |  |  |  |
|   |                                 |      |                        | ✓Redovisning                | s                | itatus                                                                                                    |                        | Tillhör bidragsnr   | Skapad     | Påminnelse skickad | redovisningsdag      |          |  |  |  |  |  |  |
|   |                                 |      |                        | Lovbidrag - Sommar          | F                | ör redovisning, inte ski                                                                                                    | ckad                   | 12004               | 2023-12-13 |                    | 2023-12-14           |          |  |  |  |  |  |  |
|   |                                 |      | Fors                   | ta Föregående <u>1</u> Näsi | ta <u>Sista</u>  |                                                                                                    |                        |                     |            |                    |                      | <u>)</u> |  |  |  |  |  |  |
|   |                                 |      |                        |                             |                  |                                                                                                    |                        |                     |            |                    |                      |          |  |  |  |  |  |  |
|   |                                 |      |                        |                             |                  |                                                                                                    |                        |                     |            |                    |                      |          |  |  |  |  |  |  |

- 5. För att öppna en redovisning, klicka i redovisningens kryssruta och klicka sen på "Redovisa". Då öppnas redovisningsformuläret.
- 6. Fyll i formuläret efter bästa förmåga. Längre ner i formuläret finns möjlighet att skicka med information till handläggare. OBS! Tänk på att meddelande till handläggare blir en offentlig handling.
- 7. Längst ner finns möjlighet att ladda upp dokument. Det kan exempelvis vara kopia på faktura, bilder eller en ekonomisk sammanställning.

| ŧ          | Hem                       |   |
|------------|---------------------------|---|
|            | Kontakta oss              |   |
|            | Sök/Boka                  |   |
| Ð          | Säsongsansökan            |   |
|            | Mina bokningar            |   |
| ≡          | Föreningsregister         |   |
| <b>.</b> . | Förening                  | ~ |
|            | Bidrag                    |   |
|            | Aktivitetsstöd GO         | ~ |
| ÷          | Mitt konto                | ~ |
| Đ          | Logga ut                  |   |
|            | an Rushan Rusha Rusha an  | _ |
| 1          | illoänoliohetsredooörelse | 5 |
|            |                           |   |
|            |                           |   |
|            |                           |   |
|            |                           |   |
|            |                           |   |
|            |                           |   |
|            |                           |   |

- 8. När redovisningen är ifylld finns två alternativ att göra:
  - a. Om det är något som ni missat och behöver kolla upp innan redovisningen skickas in så går det bra att spara redovisningen för att sen logga in och återuppta den. Klicka i så fall på "Spara utkast". Redovisningen kommer då att hamna på er redovisningssektion på bidragssidan i Interbook GO där ni kan öppna upp den igen.

| Hem            |                      |   |
|----------------|----------------------|---|
| Konta          | ikta oss             |   |
| Sök/B          | loka                 |   |
| Säson          | igsansökan           |   |
| Minal          | bokningar            |   |
| Fören          | ingsregister         |   |
| Fören          | ing                  | ~ |
| Bidrag         | g                    |   |
| Aktivit        | tetsstöd GO          | ~ |
| Mitt k         | onto                 | ~ |
| Logga          | ut                   |   |
|                |                      |   |
| 0 2023 Explizi | it Public Service AB |   |
| TEARDARK       |                      |   |
|                |                      |   |
|                |                      |   |
|                |                      |   |
|                |                      |   |
|                |                      |   |
|                |                      |   |

b. Om ansökan är färdig, klicka på "Skicka in redovisning".

- 9. Oavsett om ni väljer enligt 9a eller 9b så kommer formuläret att stängas och ni kommer till er bidragssida. Där kommer redovisningen att finnas kvar i redovisningssektionen på sidan.
  - a. Om ni valde att spara redovisningen kommer den att ha status "För redovisning, inte skickad".
  - Dm redovisningen skickades in kommer den att ha status "Mottagen redovisning ej hanterad". Den väntar då på att förvaltningen ska börja handlägga ansökan.
- 10. Efter inskickad redovisning kan olika saker ske i handläggningsprocessen. Redovisningens status kommer då att förändras på bidragssidan. De möjliga alternativ som finns är:
  - a. "Redovisning ska kompletteras". Det är då något som saknas i er redovisning. Gå vidare till steg 12 i manualen för mer information.
  - b. "Godkänd redovisning". Redovisningen är godkänd och ansökan kan betraktas som avslutad.
- Om redovisningen ska kompletteras anges i e-post vad det är som saknas. E-postmeddelandet skickas till samtliga med behörighet "Ansvarig förening". Samma information finns även längst ner i respektive redovisning.
- 12. För att öppna en redovisning, klicka i redovisningens kryssruta och klicka sen på "Redovisa". Då öppnas redovisningsformuläret igen.
- 13. När komplettering är genomförd, ange vilken komplettering ni gjort i fältet "Meddelande till handläggare". Klicka sedan "Skicka in redovisning". Ni kommer då tillbaka till er bidragssida och redovisningen har ändrats till status "Redovisning har kompletterats".

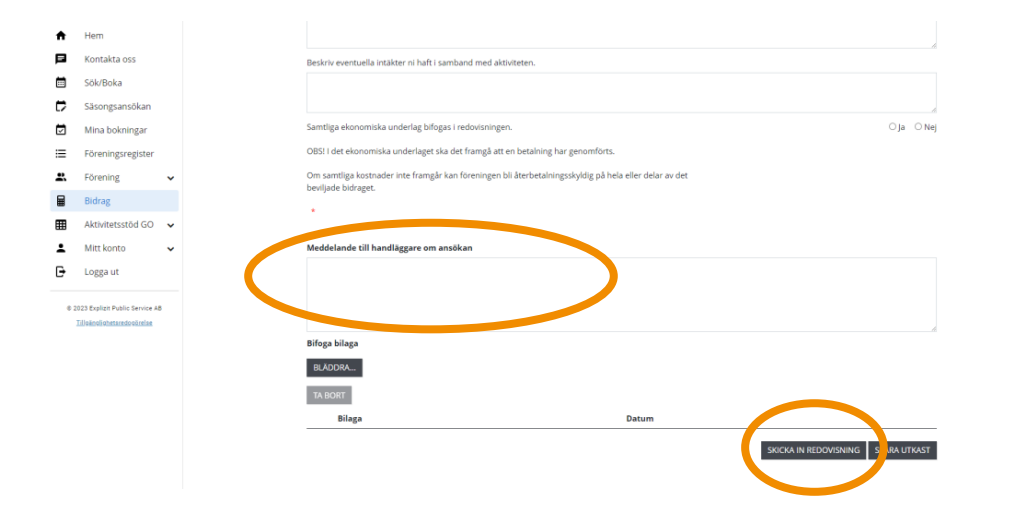

#### Vanliga frågor och svar

Här listar vi de vanligaste problem som användare har i IBGO. Om det är något annat som inte fungerar finns ett formulär för felanmälan på startsidan för IBGO alternativ kontakta Föreningsstöd på e-post <u>foreningsstod@orebro.se</u>.

**Fråga**: Sista datum för redovisning närmar sig och vi har inte hunnit genomföra den aktivitet vi fått bidrag för. Hur ska vi göra nu?

**Svar**: Ibland blir det inte alltid som planerat. Kontakta Föreningsstöd och meddela varför det har blivit försenat så justeras sista datum för redovisning.

**Fråga**: Vi har beviljats bidrag för ett projekt som ska genomföras om ett halvår. Varför får vi redovisningsformuläret redan nu?

**Svar**: Redovisningsformuläret öppnas upp i anslutning till att bidraget beviljas. När aktivitet ska genomföras är olika beroende på vad man beviljats bidrag för men redovisningsformuläret öppnas direkt och kan ligga öppet en längre tid.